## SUBMISSION OF AN APPEAL/REQUEST TO THE CUSTOMER BY THE PARTICIPANTS

## Submitting an appeal to the Customer

The Law of Ukraine "On Public Procurement" states that "An individual/legal entity has the right, no later than 10 days before the deadline for submitting a tender offer, to apply to the procuring entity through the electronic procurement system for clarifications regarding the tender documentation and/or to apply to the procuring entity with a request to eliminate a violation during the tender. All requests for clarification and requests to eliminate the violation are automatically published in the electronic procurement system without identifying the person who applied to the customer."

In a simplified procurement, the tenderer may address the contracting authority only during the clarification period. In above-threshold procurements, a tenderer may apply to the procuring entity no later than 10 days before the deadline for submitting tender offers.

To start the process of submitting an appeal to the customer, you need to open the procurement (make sure that the period allowing to submit an appeal is valid) and click the **Submit appeal** button.

|                               |                            | _                                            | Waiting for suggestions                 |
|-------------------------------|----------------------------|----------------------------------------------|-----------------------------------------|
| Закупівля [ТЕС<br>"Олімпія" . | стуванняј перець овоче     | вии уточнення від державне підприємство      |                                         |
| Type of purchase:             | Open bidding with features | Estimated cost:                              | 410 200 UAH                             |
| Tender                        | UA-2024-03-19-000596-a     | 410 200 UAH (Without VAT)                    | Period of offers submission             |
| Plan                          | UA-P-2024-03-19-000785-a 💽 | The cost of submitting a proposal:           | to 31.07.2024 09:00                     |
| State                         | Waiting for suggestions    | 612 UAH                                      | Сизтотет:<br>ДП "Олімпія"               |
| The last change               | 16.05.2024 12:37           |                                              | Contact phone number::<br>+380667894127 |
| Signature                     | No signature               |                                              |                                         |
|                               |                            |                                              | Enter an offer                          |
|                               | Period for submission of p | roposals ( Remains 74 days 22 hours )        | Form an account                         |
| rom 19.03.2024.14.11          |                            | to 31.07.2024.09:00                          | Observe                                 |
| 1011113.03.2024 14.11         |                            | 0 51.07.2024 05.00                           | Make a complaint                        |
|                               | Remains 74 days 22 hours   | Remains 74 days 22 hours                     | Enter a question                        |
| eriod of clarification 🚱      |                            | period for filing a complaint 💡              |                                         |
| rom 19.03.2024 14:11          |                            | from 19.03.2024 14:11<br>to 31.07.2024 08:57 | Get a certificate from the Ministry of  |
| 0 51.07.2024 00.57            |                            | 0 51012024 00.51                             | Internal Affairs                        |

You can ask for clarification regarding the procurement in general, a specific lot, or a specific item. After clicking the button, you need to fill in two required fields: **Topic** (the length of the field value must be between 1 and 200.) and **Appeal** (the length of the field value must be between 1 and 10000). After entering the required information, click **Send** 

| Щоб отримувати системні повідомлення, пе<br>У разі відсуте                                                                                          | Question ×                          | зану під час реєстрації електронну скриньку.<br>ги скриньку |
|----------------------------------------------------------------------------------------------------|-------------------------------------|-------------------------------------------------------------|
| <ul> <li>Back to the purchase</li> <li>Procurement: questions and</li> <li>[ТЕСТУВАННЯ] Перець он</li> <li>Tender UA-2024-03-19-000596-а</li> </ul> | by tender Topic Question Close Send |                                                             |

After the appeal is published, the information entered and the date of submission are displayed. In accordance with the requirements of the Law, information about the author of the appeal is masked.

| Questions: by tender                 |                  |  |
|--------------------------------------|------------------|--|
| Subject                              | Test             |  |
| Contents                             | Test             |  |
| Date of publication of the question: | 17.05.2024 10:53 |  |

## Terms for submitting an appeal and response by the customer

| Type of procurement                                                                                                    | Participants' requests for<br>clarification                                       | Responding to customer requests                                                                                                    |  |  |  |
|----------------------------------------------------------------------------------------------------|-----------------------------------------------------------------------------------|----------------------------------------------------------------------------------------------------|--|--|--|
| simplified procurement                                                                                                    | during the clarification period                                                   | before the end of the proposal submission<br>period, or the Customer may leave the<br>request unanswered                                                                                                    |  |  |  |
| open trades with special features                                                                                                    | no later than 3 days before the end<br>of the proposal period                     | before the end of the proposal submission<br>period. If the period has ended, the deadline<br>for the submission period must be extended<br>so that at least 4 days remain until the end of<br>the submission of proposals |  |  |  |
| open trades<br>open trades with publication in English<br>competitive dialog (1, 2 stage)<br>competitive dialog with publication in<br>English (1, 2 stages)<br>open trades for the procurement of<br>energy services<br>conclusion of a framework agreement | no later than 10 days before the end<br>of the offer period                       | at least 7 days must remain until the end of<br>the submission period. If the period has<br>ended, the deadline for the submission<br>period must be extended                                                              |  |  |  |
| simplified trades using an electronic procurement system                                                                                                    | no later than 2 business days before<br>the end of the offer submission<br>period | the system requires to extend the period of<br>submission of offers for 2 working days<br>from the date of submission of the response                                                                                      |  |  |  |
| negotiation procedure<br>negotiation procedure (shortened)<br>procurement without the use of an<br>electronic system                                                                                                    | The appeal does not apply to these procedures.                                    |                                                                                                    |  |  |  |

An unanswered request for clarification blocks the procurement from acquiring the following statuses, except for Simplified procurement (an unanswered request does not block the procedure).

## Submission of the Requirement to the Customer

At the stage of discussing the terms of the tender documentation, **the option to submit a claim in all procurement types during the clarification period has been removed.** Therefore, submission of the Requirement remains an active mechanism at other stages of procurement: prequalification and qualification. To start the process of submitting a Requirement to the customer, you need to open the procurement at the appropriate stage and click the **Submit Requirement** button under the name of your organization.

| Постачальник : yanatestp1@gmail.com                                             |                                            | allowed |
|---------------------------------------------------------------------------------|--------------------------------------------|---------|
|                                                                                 | Show offer documents                       |         |
|                                                                                 | Answers to the criteria                    |         |
| Documents regarding changes in the qualification                                |                                            |         |
| edr_identification.yaml<br>16.02.2024 23:00                                     | Extract from the Unified State<br>Register |         |
| Grounds for refusal to participate in th                                        | ne procurement procedure                   |         |
| Виявлення факту зв'язку учасника з іншими учасниками процедури або + замовником |                                            |         |
| Виявлення факту наміру впливу на                                                | прийняття рішення замовника                | +       |
| Enter a request Подати скаргу                                                   |                                            |         |

After clicking the button, you need to fill in two required fields: **Subject** and **Content**. After entering the necessary information, click **Save.** After saving the draft requirement, you can add documents using the **Add document** button.

| Туре: вимога     | Date: | Condition: |
|------------------|-------|------------|
|                  |       | Creation   |
| Subject *        |       |            |
| Test             |       |            |
| Contents *       |       | li)        |
| Test             |       |            |
|                  |       | 1          |
| Documents •      |       |            |
| add a document   |       |            |
| Save Send Cancel |       |            |

To publish the Requirement, click on the **Send** button. You can also cancel the Requirement by clicking the **Cancel** button.